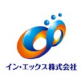

デスクトップやタスクトレイのアイコン、またはスタートメニューから、ノートンセキュリティを開きます。

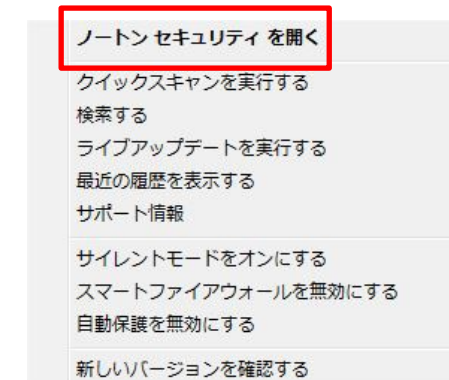

② 画面上部にある [設定] をクリックします。

| CHARLESS   CHARL                                | 1                                                   | ٥                    | - BZE 0 AUT   Q |
|-------------------------------------------------|-----------------------------------------------------|----------------------|-----------------|
| ~                                               | 保護されて<br>保護の更新: 最新<br>前回のスキャン: 32 分<br>使用落みのライヤン: 7 | います<br>分前   クイックスキャン | -172            |
| セキュリティ                                          | オンラインの安全性                                           | パフォーマンス              | その他のノートン製品      |
|                                                 |                                                     |                      |                 |
| ¥                                               |                                                     | $(\cdot)$            | Ø               |
| www.com<br>···································· | ·<br>保護                                             | ( )<br>#18           | 家族の追加           |

③ 設定画面から [ウイルス対策] をクリックします。

- × 設定 2 ウイルス対策 × 管理の設定 クイック制御 脅威の保護と検出時の処理方法 をカスタマイズします。 製品の動作を管理します。 . □ サイレントモード ▶ 自動ライブアップデート ファイアウォール 未知の脆弱性保護 木和100,0003011176aを アプリケーションの脅威の処理方法 🔀 スマートファイアウォール (=) ファイアウォールの動作、アクセス ルール、接続ルールを設定します。 をカスタマイズします。 ▼ ノートン製品の改ざん対策 スパム対策 スパムの検出と処理方法をカスタマ イズします。 タスクスケジュール 自動スキャンをカスタマイズします。

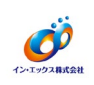

④ [ウイルス対策] 画面から [スキャンとリスク] タブを選択し、[除外/低危険度] - [スキャンから 除外する項目] にある [設定する[+]] をクリックします。

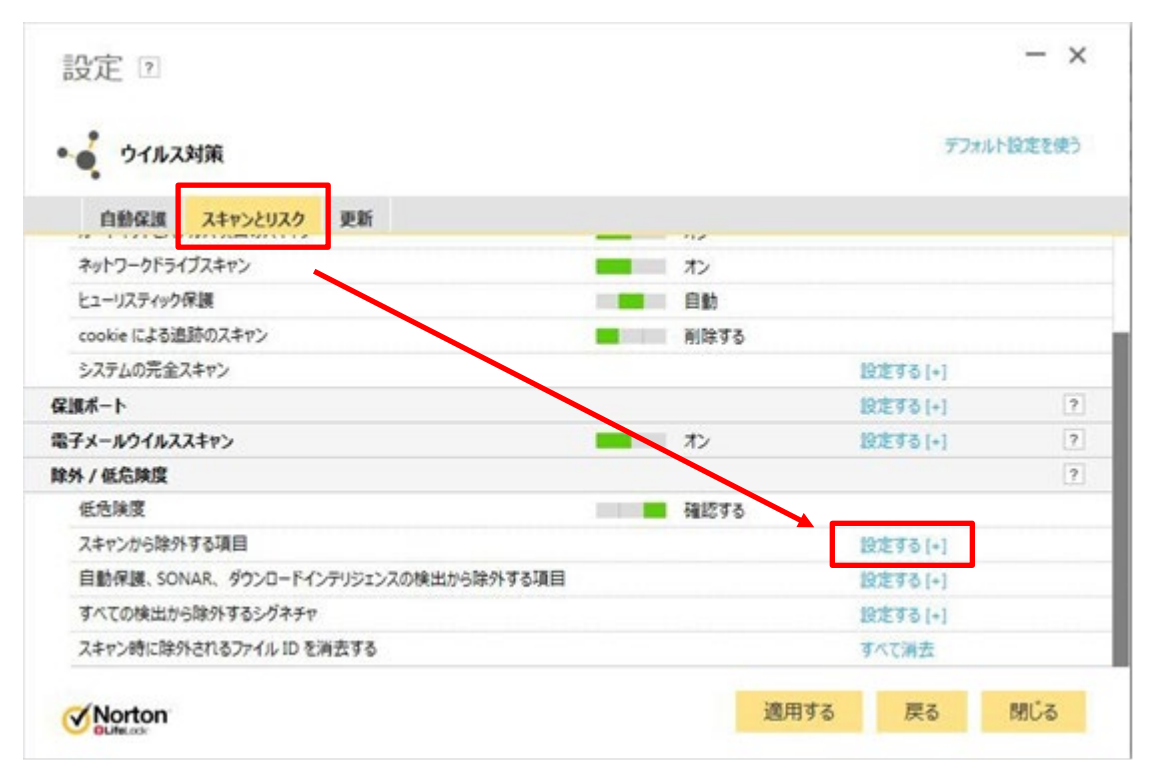

⑤ [スキャンの除外] 画面にある [フォルダを追加する] をクリックします。

| 次の項目は定時スキャンまたは手書 | スキャンの実行時に無視されます: |           |        |    |
|------------------|------------------|-----------|--------|----|
|                  |                  |           |        |    |
|                  |                  |           |        |    |
|                  |                  |           |        |    |
|                  |                  |           |        |    |
|                  |                  |           |        |    |
|                  |                  |           |        |    |
|                  |                  |           |        |    |
|                  |                  |           |        |    |
|                  |                  |           |        |    |
| 74               | レダを追加する ファイノ     | ルを追加する 運営 | する 削除す | 16 |

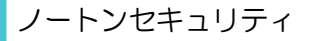

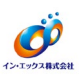

⑥ [項目を追加する] 画面より、フォルダ参照ボタンをクリックします。

| 項目を追加する          | ?  | >     |
|------------------|----|-------|
| <br>  サブフォルダを含める |    | 6     |
| Norton           | OK | キャンセル |

⑦ 基I.net がインストールされているフォルダ (C:¥Program Files (x86)¥moto2dotnet: 64 ビットOSの場合)を指定して、[OK]をクリックします。

(Cは基II.netのインストールドライブです。ご利用の環境に合わせて変更してください。)

| ティレクトリを | 選択する             |   |
|---------|------------------|---|
| >       | Microsoft        |   |
|         | Microsoft Office |   |
| >       | Microsoft.NET    | E |
|         | moto2            |   |
|         | noto2dotnet      |   |
| >       | M5Build          |   |
| >       | Online Services  |   |
| >       | PL2308           | - |

⑧ 指定したフォルダのパスが追加されていることを確認します。

| 項目を追加する 🛛                                        | ×        |
|--------------------------------------------------|----------|
| C:¥Program Files (x86)¥moto2dotn<br>区 サブフォルダを含める | et 🔊     |
| Norton                                           | OK +P>UL |

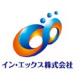

⑨ 各OSの設定は、それぞれ以下のようになります。

- ・32bitOSの場合「C:¥Program Files ¥moto2dotnet」
- ・64bitOSの場合「C:¥Program Files (x86)¥moto2dotnet」

ー覧に選択したパス名が追加されていることを確認して [適用する] をクリックしてから [OK] を クリックします。

| C.VD          | las (uRC)Versta 2datas |    |  |  |
|---------------|------------------------|----|--|--|
| C:#Program Fi | iles (x86)‡moto2dothe  | et |  |  |
|               |                        |    |  |  |
|               |                        |    |  |  |
|               |                        |    |  |  |
|               |                        |    |  |  |
|               |                        |    |  |  |
|               |                        |    |  |  |
|               |                        |    |  |  |

 ⑩ 次に、[自動保護、SONAR、ダウンロードインテリジェンスの検出から除外する項目] にある [設定 する[+]] をクリックします。

| ・・ウイルス対策                           | デフォルト設定を    |
|------------------------------------|-------------|
| 自動保護 スキャンとリスク 更新                   |             |
| ネットワークドライブスキャン                     | <b>一</b> わ  |
| ヒューリスティック保護                        | 自動          |
| cookie による追跡のスキャン                  | 前除する        |
| システムの完全スキャン                        | 設定する [+]    |
| 保護ボート                              | 設定する[+]     |
| 電子メールウイルススキャン                      | オン 設定する [+] |
| 除外 / 低危険度                          |             |
| 低危険度                               | ■ 確認する      |
| スキャンから除外する項目                       | 設定する[+]     |
| 自動保護、SONAR、ダウンロードインテリジェンスの検出から除外する | 項目 設定する[+]  |
| すべての検出から除外するシグネチャ                  | 設定する[+]     |
| スキャン時に除外されるファイル ID を消去する           | すべて消去       |

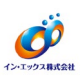

 手順⑤~⑪と同様に、[リアルタイム除外] 画面にある [フォルダを追加する] から、次の項目を追加 してください。

基II.net がインストールされているフォルダ (C:¥Program Files (x86)¥moto2dotnet:64ビットOSの場合)

(Cは基I.netのインストールドライブです。ご利用の環境に合わせて変更してください。) 各OSの設定は、それぞれ以下のようになります。

- ・32bitOSの場合「C:¥Program Files ¥moto2dotnet」
- ・64bitOSの場合「C:¥Program Files (x86)¥moto2dotnet」
- ① 一覧に選択したパス名が追加されていることを確認して [適用する] をクリックしてから [OK] を クリックします。

| リアルタイム防       | 外 2                  |            |      |      | - > |
|---------------|----------------------|------------|------|------|-----|
| 次の項目は自動保護、    | SONAR、ダウンロードインデリジェ   | ンスで無視されます: |      |      |     |
| C:¥Program Fi | iles (x86)¥moto2dotn | et         |      |      |     |
|               |                      |            |      |      |     |
|               |                      |            |      |      |     |
|               |                      |            |      |      |     |
|               |                      |            |      |      |     |
|               |                      |            |      |      |     |
|               |                      |            |      |      |     |
|               |                      |            |      |      |     |
|               |                      |            |      |      |     |
|               |                      |            |      |      |     |
|               | フォルダを追加する            | ファイルを追加する  | 編集する | 削除する |     |

③ 変更内容を有効にするため、OS 再起動してください。操作は以上となります。